# **17.3" 1RU PULL-OUT** Rack Mount Monitor

With Full HD Resolution & Waveform Function

# **User Manual**

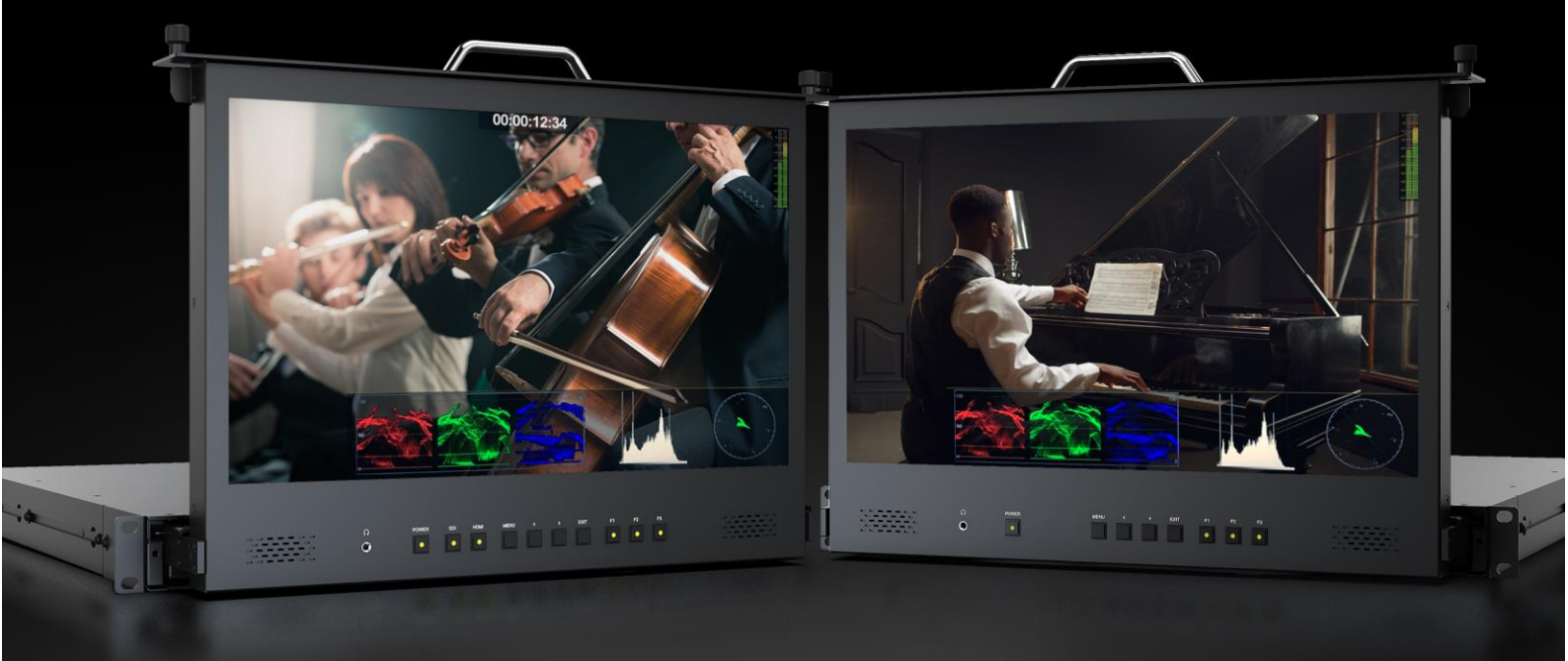

# **Important Safety Instructions:**

- Please read User Guide before using this product.
- Please keep User Guide for future reference.
- Please read the precaution to prevent possible danger and loss of property.

# **Precaution:**

- Please do not place the display screen towards the ground.
- Please avoid heavy impact or drop onto the ground.
- Please do not use chemical solutions to clean this product. Please wipe with a clean soft cloth to maintain the brightness of the surface.
- Please do not block any vent hole.
- Please follow the instructions and trouble-shootings to adjust the product. Other improper adjustment may result in damage. Any further adjustment must be performed or conducted by a qualified technician.
- Please unplug the power and remove the battery if long-term no-use, or thunder weather.

# Contents

| Important Safety Instructions:           | 1  |
|------------------------------------------|----|
| Precaution:                              | 1  |
| 1. Production Description                | 3  |
| 2. Menu Setting                          | 5  |
| 3. Product Parameters                    | 16 |
| 4. Accessories                           | 16 |
| 5. Trouble Shooting                      | 17 |
| Appendix 1: 3D LUT Loading               | 18 |
| Appendix 2: Remote Terminal Instructions | 21 |

# **1. Production Description**

# 1.1 Front Panel

- 1. Earphone Jack
- 2. POWER: Power ON/OFF.
- 3. SDI: Signal switch to SDI mode when light on. (Only available on SDI HDMI version)
- 4. HDMI: Signal switch to HDMI mode when light on. (Only available on SDI HDMI version)
- 5. MENU

Press to enter menu.

Press to enter option in the menu.

6. <

Select option in the menu.

Decrease the option value.

Before enter the menu, single press to activate function bar, press again to switch among of

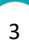

volume, brightness, contrast, color, hue, sharpness and backlight.

7. >

Select option in the menu.

Increase the option value.

- 8. Exit Button
- 9. F1~F3 User definable buttons

Assigned function by factory as follow:

[F1]: Peaking [F2]: Waveform [F3]: Level Meter

(Long press any F1-F2-F3 buttons for 3-5 seconds to custom options.)

#### 1.2 Rear Panel

#### 1.2.1 Interfaces

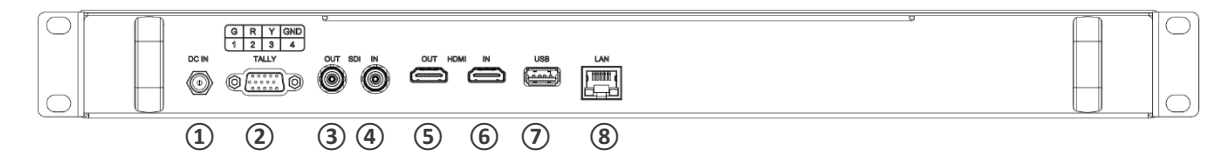

- 1. 12V DC power port.
- 2. TALLY connecter.
- 3. SDI output port. (Only available on SDI HDMI Version)
- 4. SDI input port. (Only available on SDI HDMI Version)
- 5. HDMI output port.
- 6. HDMI input port.
- 7. USB port.
- 8. LAN port. (Connected to PC network interface for function adjustment.)

# 2. Menu Setting

Before setting the functions, please make sure the device is connected correctly.

## 2.1 Shortcut keys

## 2.1.1 Function Menu

Under non menu screen, press < or > buttons to activate function bar, and then press the "MENU" button can activate the shortcut menu bar to select brightness, contrast, saturation, tint, sharpness, volume, back light.

Use the < or > button to adjust the value.

Default function is [Back Light].

## 2.1.2 F1-F2-F3 Buttons:

- Long press any F1-F2-F3 buttons for 3-5 seconds to pop up shortcut menu on the screen. As shown in Figure. Select option via < and > key, and set it as default via pressing the Menu button, then press Exit button to exit shortcut setting menu.
- Functions of F1-F2-F3 buttons can also be customized: [Center Marker], [Aspect Marker], [Safety Marker], [Overscan], [Scan], [Aspect], [Anamorphic], [Camera Log], [Check Field], [H/V Delay], [Freeze], [Image Flip], [Color Bar], [Peaking], [False Color], [Exposure], [Histogram], [Waveform], [Vector], [TimeCode], [Mute], [Lever Meter]. (TimeCode only available on SDI mode.)
- Default function:

F1: [Scan]

F2: [Waveform].

F3: [Aspect]

Center Marker Aspect Marker Safety Marker **Overscan** Scan Aspect Anamorphic Camera Log Check Field H/V Delay Freeze Image Flip Color Bar Peaking False Color Exposure

# **3.2 MENU Operations**

# **3.2.1 PICTURE**

|     | PICTURE    |         |
|-----|------------|---------|
|     | Brightness | 50      |
|     | Contrast   | 50      |
|     | Saturation | 50      |
| FN  | Tint       | 50      |
|     | Sharpness  | 0       |
| -wy | Back Light | 100     |
|     | RGB Range  | Limited |
|     | HDMI EDID  | 4K      |
|     | HDMI       |         |

#### Brightness

Control the degree of brightness between 0-100.

#### • Contrast

Control contrast ratio between 0-100.

#### • Saturation

Adjust the color intensity between 0-100.

#### • Tint

Adjust tint between 0-100.

#### Sharpness

Control sharpness of the image between 0-100.

Back Light

Adjust the level of the back light from 0 to 100.

RGB Range

Use this item to choose the RGB range of the HDMI input: [Full], [Limited].

Only available on HDMI mode.

HDMI EDID

Select the HDMI EDID from between [4K] and [2K]. This item enables PC or other devices to recognize the property of this monitor and makes the images look excellent on the screen.

Only available on HDMI mode.

#### • Camera Log

Use this item to choose one of the camera Log modes:

- [Off]: Turn off Camera Log.
- [Def. Log]: Use this item to choose one of the Camera Log modes as the following sequence:
  [SLog2ToLC-709], [SLog2ToLC-709TA], [SLog2ToSLog2-709], [SLog2ToCine+709], [SLog3ToLC-709],
  [SLog3ToLC-709TA], [SLog3ToSLog2-709], [SLog3ToCine+709], [ArriLogCTo709], [ArriLogCToP3DCI],
  [CLogTo709], [VLogToV709], [JLogTo709], [JLogTo709HLG], [JLogTo709PQ], [Z7 NLogTo709], [D780
  NLogTo709]

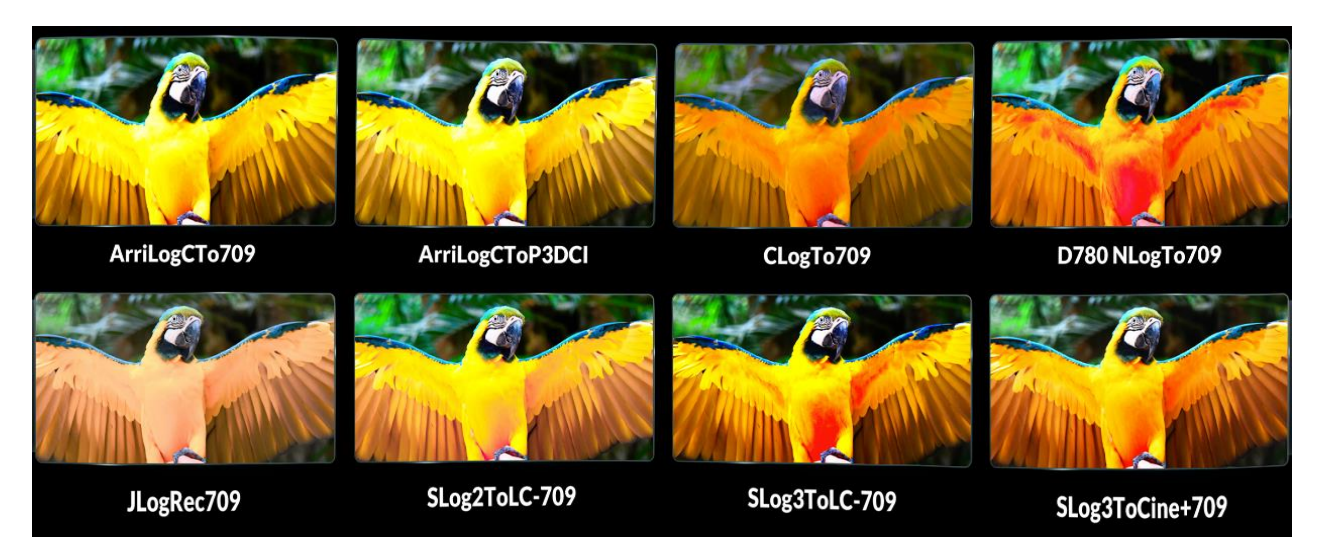

- [User Log]: Use this item to choose one of the User Log modes (1-6). Please install the User Log as following steps:

The User Log must be named with. Cube in the suffix. Please note: the device only supports the format of User Log: 17x17x17 / 33x33x33; Data order is BGR; Table order is BGR. If the format does not meet the requirement, please use tool "Lut Tool.exe" to transform it.

Naming the User Log as User1-User6.cube, then copy the user Log into USB flash disk. Insert the USB flash disk to the device, the User Log is saved to the device automatically at the first time. If the User Log is not loaded for the first time, the device will pop up a prompt message, please choose whether to update or not.

#### • HDR

Use this item to choose one of the HDR presets: [Off], [ST 2084 300], [ST 2084 1000], [ST 2084 10000], [HLG].

## • Color Temp.

Use this item to choose one of the color temperature presets: [5500K], [6500K], [7500K], [9300K],

[User].

Note: Only available under [User] mode to adjust R/G/B Gain and Offset.

## • R/G/B Gain

Adjust the R/G/B Gain of the current Color Temperature from 0 to 255. Default value: 128.

## • R/G/B Offset

Adjust the R/G/B Offset of the current Color Temperature from 0 to 511. Default value: 256.

## 3.2.2 MARKER

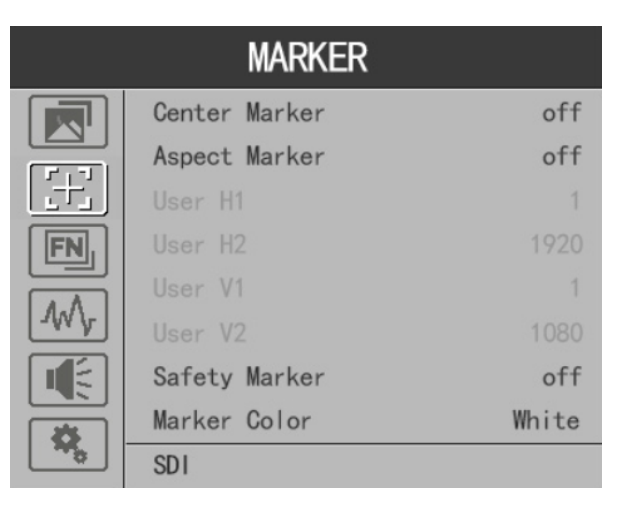

## • Center Marker

Select [On] to display the center marker "+" and [Off] not to display it.

## Aspect Marker

Select the aspect ratio of the marker: [Off], [16:9], [1.85:1], [2.35:1], [2.39:1], [4:3], [3:2], [Grid], [User]. Note: When [Aspect Marker] is selected as [Grid], the safety marker and Aspect Mat cannot be displayed.

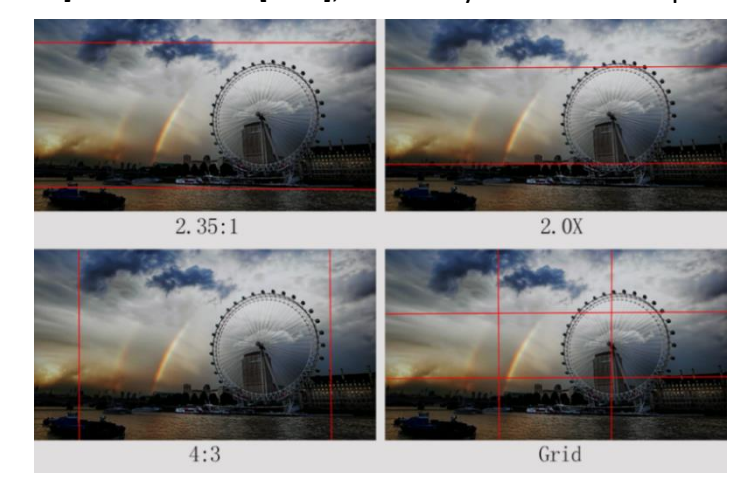

#### • User Marker

H1/H2: Adjust the position of vertical markers from 1 to 1920 (Step value is 1).

V1/V2: Adjust the position of horizontal markers from 1 to 1080 (Step value is 1).

Note: User maker only in [Aspect Maker], [User] mode available.

#### • Safety Marker

Select [Off] not to display the safety marker. When this item is used with the Aspect Marker, it is only in Aspect Marker. When [Aspect Marker] is selected as [User], the safety marker does not be changed. Select the size of the safety markers: [95%], [93%], [90%], [88%], [85%], [80%].

#### Marker Color

Select the color of marker displayed on the screen: [Red], [Green], [Blue], [White], and [Black].

#### • Aspect Mat.

When activated, it can be selected from 1-7 (Step value is 1).

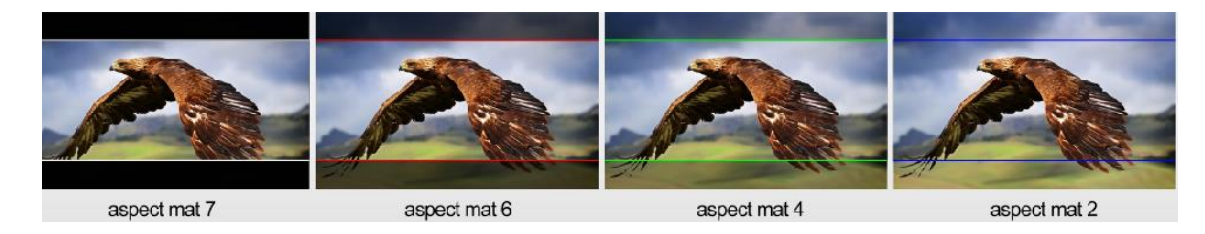

#### Thickness

Adjust the thickness of all the marker lines from 1-7 (Step value is 1).

#### **3.2.3 FUNCTION**

|     | FUNCTION    |        |
|-----|-------------|--------|
|     | Scan        | Aspect |
|     | Aspect      | Full   |
|     | Anamorphic  | Off    |
| FN  | Overscan    | Off    |
|     | H/V Delay   | Off    |
| -WY | Check Field | Off    |
|     | Image Flip  | Off    |
|     | Zoom        |        |
| ~   | SDI         |        |

#### Scan

Adjust the scan mode among [Aspect], [Pixel To Pixel], [Zoom].

Note: Aspect, Anamorphic and Check Feld functions only can be adjusted only under [Aspect] mode.

Aspect

Select the aspect of the image among [Full], [4:3].

#### Anamorphic

Use this item to activate or deactivate anamorphic: Off 1.3X 1.5X 1.8X 2.0X MAG.

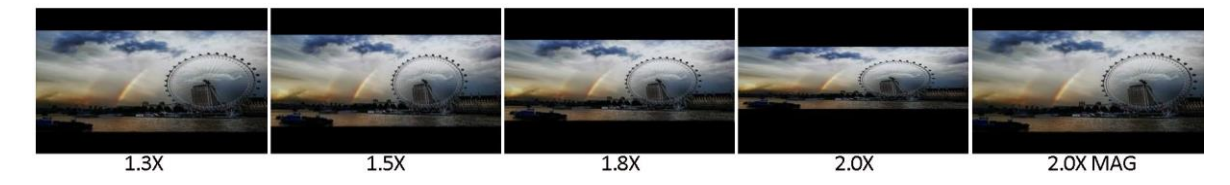

#### Overscan

Use this item to activate or deactivate overscan.

#### • H/V Delay

Select one of the H/V modes: [OFF], [H], [V], [H/V]. When H/V Delay on, the blanking portions of the input signal will be displayed horizontally and vertically.

#### Check Field

Select one of check field modes: [Off], [Red], [Green], [Blue], [Mono].

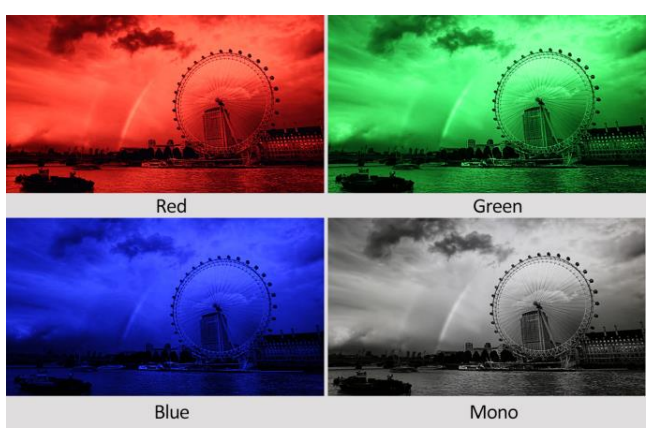

#### Image Flip

Select one of the Image Flip: [OFF], [H], [V], [H/V].

Zoom

Select zoom scale from 10% to 90% (Step value is 10%).

#### Freeze

Choose [On] to capture one frame of current image on the screen, and choose [Off] to close freeze function.

# 3.2.4 WAVEFORM

|      | WAVEFORM      |     |
|------|---------------|-----|
|      | Full Mode     | Off |
|      | Waveform      | RGB |
|      | Vector        | 0n  |
| FN   | Transparency  | 50% |
|      | Peaking       | Off |
| TAAP | Peaking Color | Red |
|      | Peaking Level |     |
|      | False Color   | Off |
|      | SDI           |     |

#### • Full Mode

Use this item to activate or deactivate Full Mode: [Off], [Y], [YCbCr], [RGB] and [Vector].

#### Waveform

Use this item to activate or deactivate Waveform. Select the waveform mode from among [Off], [Y], [YCbCr], and [RGB].

- [Y]: Display Y Waveform.
- [YCbCr]: Display YCbCr Waveform.
- [RGB]: Display R/G/B Waveform.
- Vector

Use this item to activate or deactivate Vector.

#### Transparency

Adjustment of transparency can support waveform, vector, histogram, level meter.

Transparency can be selected from among [off], [25%], and [50%].

- [Off]: The background of waveform is shown at black.
- [25%]: The background of waveform is shown at 25% intensity.
- [50%]: The background of waveform is shown at 50% intensity.
- Peaking

Use this item to activate or deactivate the peaking function.

#### Peaking Color

Select one of the peaking colors: [Red], [Green], [Blue], [White], and [Black].

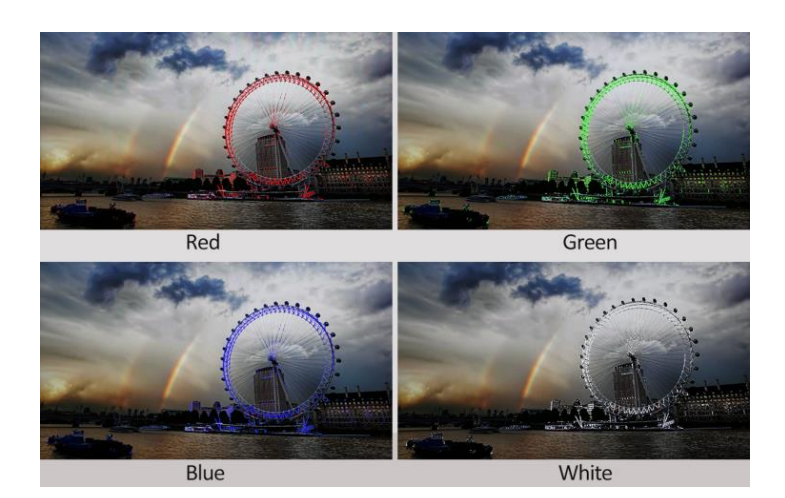

#### • Peaking Level

Use this item to adjust the level of peaking from 1-100. The higher peaking level is, the more obvious peaking effect is.

#### • False Color

Use this item to activate or deactivate the false color function.

When activated, [Default], [Spectrum], [ARRI], [RED] are for optional.

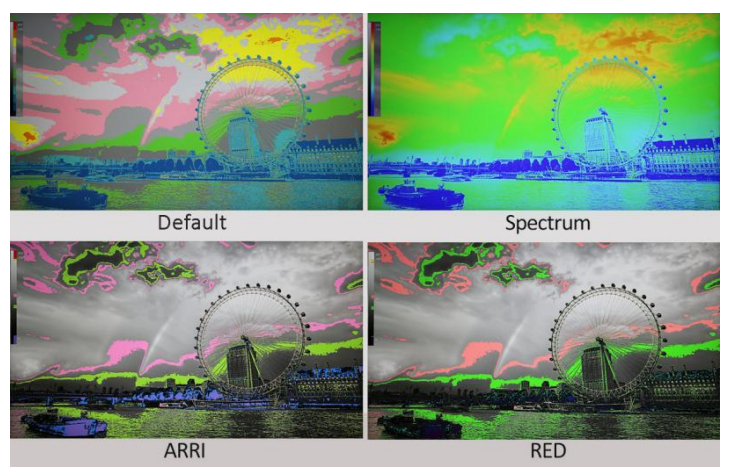

#### • False Color Table

Use this item to activate or deactivate the false color table.

Exposure

Use this item to activate or deactivate the exposure function.

Exposure Level

Use this item to adjust the level of exposure between 50-100 IRE.

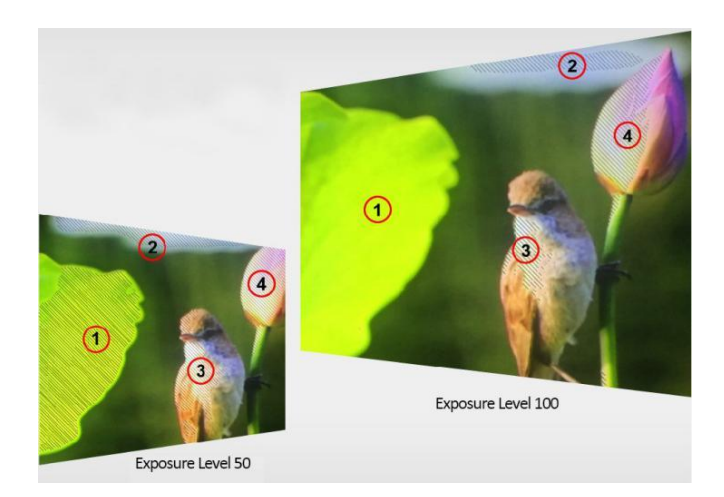

#### Histogram

Use this item to activate or deactivate histogram.

#### • Time Code

Use this item to activate or deactivate the Time Code. When activated, [LTC], [VITC] are for optional.

Note: Time code is only available under SDI mode.

## 3.2.5 AUDIO

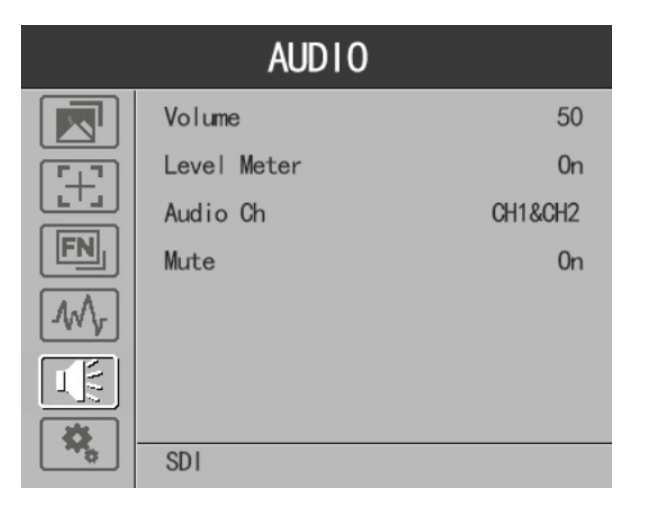

#### • Volume

Adjust the volume among 0-100.

#### Level Meter

Select whether to activate or deactivate level meter.

• Audio Ch.

In HDMI mode, select the vector channels from among [Ch1&Ch2], [Ch3&Ch4], [Ch5&Ch6], and [Ch7&Ch8].

In SDI mode, select the Vector Channels from among [Ch1&Ch2], [Ch3&Ch4], [Ch5&Ch6], [Ch7&Ch8],

[Ch9&Ch10], [Ch11&Ch12], [Ch13&Ch14], and [Ch15&Ch16].

Mute

Select whether to activate or deactivate Mute.

## **3.2.6 SYSTEM**

| SYSTEM |           |            |
|--------|-----------|------------|
|        | Language  | English    |
|        | Color Bar | Off        |
|        | OSD Timer | 10s        |
| FN     | Server IP | 0. 0. 0. 0 |
|        | DHCP      | Off        |
| 1WV    | Local IP  | 0. 0. 0. 0 |
|        | Sub. Mask | 0. 0. 0. 0 |
|        | Gateway   | 0. 0. 0. 0 |
| ~~~    | SDI       |            |

#### Language

Option: [Chinese], [English].

#### • Color Bar

Turn on/off color bar. When the color bar on, it can be selected: [100%], [75%].

#### OSD Timer

Option: [10s], [20s], [30s].

#### • Serve IP

Manually configure the IP of the computer which the monitor needs to connect to: xxx.xxx.xxx

• DHCP

- [On]: The monitor will automatically get an IP address from network for remote control via various programs.

- [Off]: Manually configure IP address.
- IP Address

Manually configure IP address: xxx.xxx.xxx.xxx

Note: When [DHCP] on, IP address cannot be manually set.

#### • Sub net Mask

Manually configure Sub net Mask: xxx.xxx.xxx.xxx

Note: When [DHCP] on, Sub net Mask cannot be manually set.

Gateway

Manually configure Gateway: xxx.xxx.xxx.xxx

Note: When [DHCP] on, Gateway cannot be manually set.

Reset

Select the Reset option, press the Menu button to automatically reset.

1 pc

1 pc

1 pc

17.3 "Rack Mount Monitor

# User Manu 用户使用手册

# 5. Accessories

Standard:

1) 12V DC adapter.

2) Tally adaptor.

3) User Manual.

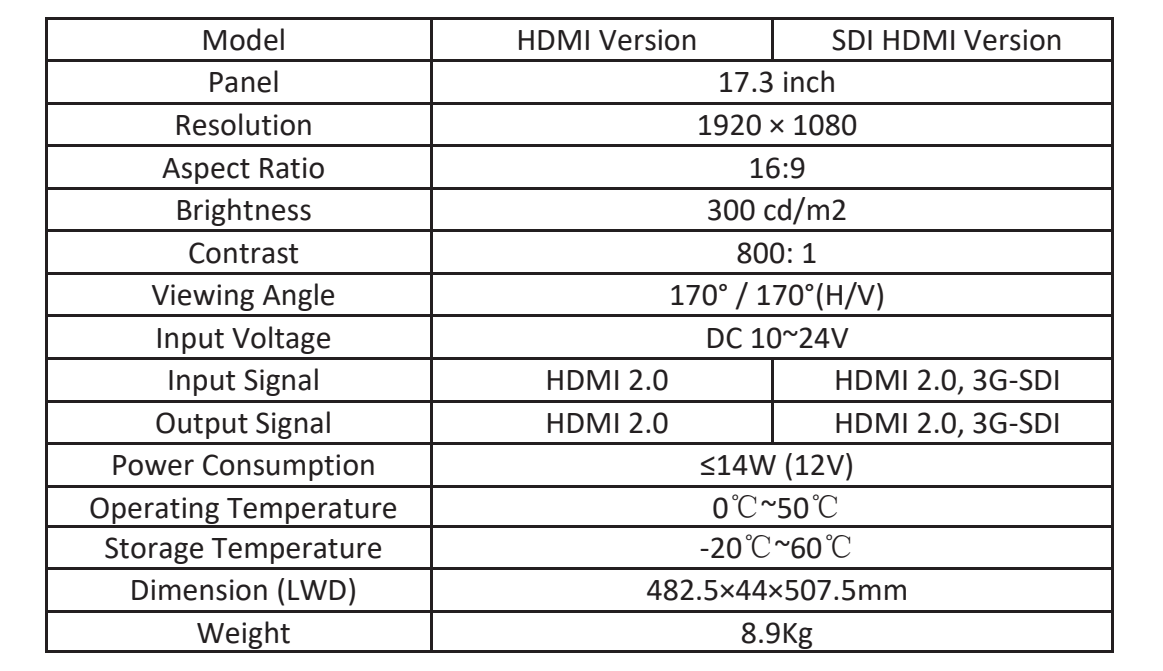

# 4. Product Parameters

# 17.3" RACK MOUNT MONITOR

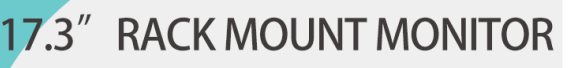

# 6. Trouble Shooting

1) Only black-and-white display:

Check whether the color saturation is properly setup or not.

2) Power on but no pictures:

Check whether the cables of SDI and HDMI are correctly connected or not. Please use the standard power adapter coming with the product package. Improper power input may cause damage.

3) Wrong or abnormal colors:

Check whether the cables are correctly and properly connected or not. Broken or loose pins of the cables may cause a bad connection.

4) When on the picture shows size error:

Press "MENU  $\rightarrow$  FUNCTION  $\rightarrow$  Overscan" to zoom in/out pictures automatically when receiving HDMI signals.

5) Other problems:

Please press "MENU" button and choose "MENU $\rightarrow$ SYSTEM $\rightarrow$  Reset  $\rightarrow$ On".

Note: Due to constant effort to improve products and product features, specifications may change without notice.

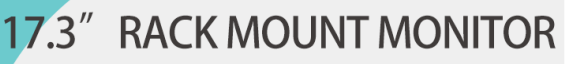

# Appendix 1: 3D LUT Loading

3D LUT supports upload color calibration document and User Log via USB flash disk.

LUT format

Type: .cube 3D Size: 17x17x17/33x33x33

Data Order: BGR

Table Order: BGR

USB flash disk version

USB: 2.0

System: FAT32

Size: <16G

- LUT format Color calibration document: Rec709. cube
- User Log: User1. cube-User6.cube

#### • LUT Format conversion

Please convert LUT format according to the following steps.

Note: For Mac users, please copy the "mac OS" file to Mac, then click and follow the steps below.

• Activate Lut converter

| Flease tell  | he manufacturer ID of the product to get Key ! |    |
|--------------|------------------------------------------------|----|
| Product ID : | 087604760612059606120492046005320636           |    |
| Enter Key :  | I                                              |    |
|              | Ok                                             | :k |

One individual Product ID for one computer. Please send the ID number to Sales to get an Enter Key.

18

Then the computer gets the permission of the Lut Tool after input the Enter Key.

- LightSpace CMS software user demo
  - Activate LUT Tool.exe.

| Lut Converter | And Laff Street and | 1.000         | 100-00   |                         |
|---------------|---------------------|---------------|----------|-------------------------|
| Input File    |                     | Output File   |          | 语言/Language:<br>English |
| File Name     |                     | File Fath     |          |                         |
| Туре          |                     | Туре          | . cube 🔻 |                         |
| Default Order | 7                   | 3D Size       | 17 •     |                         |
| Data Order    | RGB                 | Default Order | 2        |                         |
| Table Order   | BGR -               | Data Order    | BGR      |                         |
| 3D Size       |                     | Table Order   | BGR -    |                         |
| 1D Size       |                     |               |          |                         |
| Dimension     |                     |               |          | Generate Lut            |

- Click Input File, then select \*LUT.

| Lut Conve  | ter                     |                  |              |
|------------|-------------------------|------------------|--------------|
| Input F    | ile                     | Output File      | 语言/Language: |
| File Name  | /ColourSpace Image.cube | File Fath        |              |
| Type       | . cube                  | Type . cube 🔻    |              |
| Default Or | ler                     | 3D Size 17 -     |              |
| Data Order | RGB                     | Default Order 🗸  |              |
| Table Orde | BGR •                   | Data Order BGR 👻 |              |
| 3D Size    | 17                      | Table Order      |              |
| 1D Size    | 0                       |                  |              |
| Dimension  | 30                      |                  | Generate Lut |

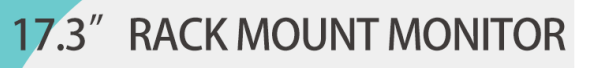

| Input File    |                         | Output File   |                                 | 语言/Language: |
|---------------|-------------------------|---------------|---------------------------------|--------------|
| File Name     | /ColourSpace Image.cube | File Fath     | C:/Users/WQH/Desktop/User1.cube | English      |
| Type          | . cube                  | Type          | . cube 💌                        |              |
| Default Order | V                       | 3D Size       | 17 -                            |              |
| Data Order    | RGB                     | Default Order | V                               |              |
| Table Order   | BGR                     | Data Order    | BGR •                           |              |
| 3D Size       | 17                      | Table Order   | BGR                             |              |
| 1D Size       | 0                       |               |                                 |              |
| Dimension     | 3D                      |               |                                 |              |

- Click Output File, choose the file name.

- Click Generate Lut button to finish.

#### USB Loading

Copy the needed files to the root directory of the USB flash disk. Plug the USB flash disk into USB port of the device after power on. Click "Yes" on the pop-up prompt window (If the device doesn't pop-up the prompt window, please check the LUT document name or the USB flash disk version), then press Menu button to update automatically. It will pop-up a prompt message if the update completed.

# **Appendix 2: Remote Terminal Instructions**

#### • Cross-connection network cable

- 1) Connect LAN Port on the device to PC network interface by using network cable.
- 2) Manually configure the IP of the computer which the monitor needs to connect to: xxx.xxx.xxx

| SYSTEM |           |            |  |  |
|--------|-----------|------------|--|--|
|        | Language  | English    |  |  |
|        | Color Bar | Off        |  |  |
|        | OSD Timer | 10s        |  |  |
|        | Server IP | 0. 0. 0. 0 |  |  |
|        | DHCP      | Off        |  |  |
|        | Local IP  | 0. 0. 0. 0 |  |  |
|        | Sub. Mask | 0. 0. 0. 0 |  |  |
|        | Gateway   | 0. 0. 0. 0 |  |  |
|        | SDI       |            |  |  |

3) Install the Net framework (The device uses OS Win 8 and above do not need to be installed as it ships with this framework.)

Note: The device uses OS below Win 8 need to be pre-installed framework "dotNetFx40\_Full\_x86\_x64.exe".

#### • Home Screen

1) Software Setup

Open the software, it displays related IP address on the left of pop-up window if the device is connected successfully.

|                       |                       | Current Si             | gnal Format: No Signal 🌀 |
|-----------------------|-----------------------|------------------------|--------------------------|
| Ource<br>O SDI I HIMI |                       |                        |                          |
| 0                     | Picture Marker Functi | ion Waveform Audio     | System                   |
| ect                   |                       |                        | (5)                      |
| ALL Devices           | Brightness            | •                      | 50 🌻                     |
| 192, 168, 0, 197      | Contrast              | •                      | 50 🜲                     |
|                       | Saturation            |                        | 50 🜲                     |
|                       | Tint                  |                        | 50 🜲                     |
|                       | Sharpness             | •                      | 0 🛋                      |
|                       | -Color Temp           |                        |                          |
|                       | ○ 5500K               | 00K O 7500K O          | 9300K 🔿 User             |
|                       | Red Gain              |                        | 128 🌲                    |
|                       | Green Gain            |                        | 128 🌲                    |
|                       | Blue Gain             |                        | 128                      |
|                       | Red Offest            |                        | 256 +                    |
|                       | Green Offest          | *                      | 256 *                    |
|                       | Blue Offert           | -                      | 250 -                    |
|                       | blue offest           |                        | 256 🜩                    |
| dentify Copy Paste    | HDR                   | ○ ST 2084 1000 ○ ST 20 | 084 10000 🔿 HLG          |
| (4)                   | Røb Range             | -Hdmi Edid             |                          |
|                       | ● Limited ○ Fu        | 11 02                  | K () 4K                  |

Picture: The home screen of the application

- 2) Software Setup
  - 1. Source Zone:

To check and setup the selected Source. The settable parameters will be different for different Sources.

2. Select Zone:

The software will read the data from the device which IP address marks as blue. Left click this IP address to select which device to be read. After selection, the user can change the Settings to setup the selected device. (Send to multiple devices is unavailable.)

3. Identify Button:

Click to send the Identify to the selected device. The display screen will display the IP address. (Send to multiple devices is available.)

4. Copy & Paste Button:

Using Copy Button with Paste Button to read and save data get from the device which IP address marks as blue. The copied data can be saved until the process closed.

After copy the data from the display device, click Paste Button to save it. The data can be sent to select multiple devices.

5. Parameter Zone:

The Parameter Zone includes Picture, Marker, Function, Waveform, Audio, and System. See the software interface for the details.

6. Current Signal Format

Displays the current signal format. It will refresh if the current signal changed.